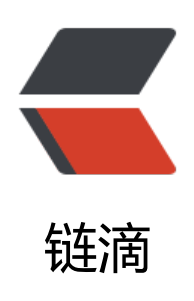

## vagrant up default: Warning: Authentica tion failure. Retrying... 的一些解决办法

作者: cier

原文链接: https://ld246.com/article/1510324325232

来源网站:链滴

许可协议: 署名-相同方式共享 4.0 国际 (CC BY-SA 4.0)

一般看到这个信息时,虚拟机已经启动成功,可以中断命令后vagrant ssh登录试试

如果失败,修改vagrant工作目录下的Vagrantfile文件,在 config.vm.box ="XXX......" 下添加 confi .ssh.password = "vagrant" 然后重新vagrant ssh登录。

仍然失败,应该是虚拟机关闭了ssh密码登录方式,可以打开VirtualBox窗口右击你要登录的虚拟机 点击"显示"按钮,打开VirtualBox虚拟机登录窗口,输入账户和密码(默认都是vagrant)进入系 。修改/etc/ssh/sshd\_config文件,注释PasswordAuthentication no 这一行后重启sshd服务,然后 agrand ssh 就可以登录了

免密登录有两种方式,一种是自己生成私钥公钥,把私钥写入虚拟机的/home/vagrant/.ssh/authori ed\_keys文件下,并在Vagrantfile中以config.ssh.private\_key\_path="xx/xx"方式设置公钥路径。

另一种是将官网提供的公钥写入虚拟机中:

sudo -u vagrant wget https://raw.githubusercontent.com/mitchellh/vagrant/master/keys/vag ant.pub -O /home/vagrant/.ssh/authorized\_keys。然后vagrant reload,系统就会自动删除刚 插入的公钥并完成公私钥生成,公钥插入虚拟机,设定主机私钥路径等操作。

需要注意的是, authorized\_keys的权限必须设置成除了属主vagrant以外, group和其他用户都不写状态: chmod go-w authorized\_keys。

vagrant package打包的时候最好把sshd密码登录方式设置为true, 官网公钥写入authorized\_keys 并设置好权限,这样启动使用这个box的时候系统免密登录一步完成,没那么多麻烦事。